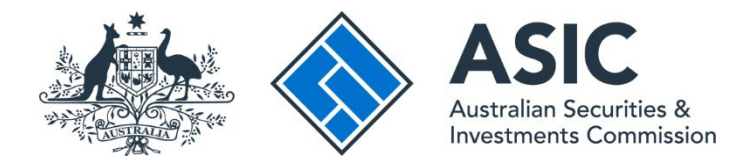

# How to login

i

## ASIC Regulatory Portal user guide | Version 1.3, October 2024

You will need to first register a username and password before you can log in to the portal – see our <u>How to register</u> user guide.

- 1. Go to the ASIC Regulatory Portal.
- 2. On the portal homepage, click **Log in**.

| ASIC<br>Autolian Securities &<br>Investments Commission         | Help   Log.in                                |
|-----------------------------------------------------------------|----------------------------------------------|
| < Back to asic.gov.au                                           |                                              |
| ASIC Regulatory Portal                                          |                                              |
| Your central access to ASIC's growing suite of digital services | Log in<br>Already registered for the portal? |
|                                                                 | Need to register for portal access?          |

3. Enter your **Email (Username)** and **Password** in the text boxes on the right-hand side of the screen.

| ASIC<br>Anthen Security A<br>Australian Security A                                                                                                    | Help                                                          |
|----------------------------------------------------------------------------------------------------|---------------------------------------------------------------|
| < Back to portal homepage                                                                                                    |                                                               |
| Welcome to the ASIC Regulatory Portal<br>If you haven't signed up for an account yet, please register for access to the<br>portal.<br>You need to register even if you use our other online services, such as the<br>AFS licensees, Liquidators and ASIC Connect portals.<br>Already registered, but didn't receive your confirmation email?<br>Register | Log In<br>Email (Username)<br>someone@example.com<br>Password |
|                                                                                                    | Log in                                                        |

#### 4. Click Log in.

| Heip                                                                          |
|-------------------------------------------------------------------------------|
|                                                                               |
| Log In Email (Username) someone@example.com Password Forgotten your password? |
|                                                                               |

5. You will be prompted by multi-factor authentication. Click the **Send me the code** button to request a one-time code to be sent to your registered email address.

| ASIC<br>Australia Securita S<br>Investments Conversion                                                                                                    | Help                                                         |
|----------------------------------------------------------------------------------------------------|--------------------------------------------------------------|
| < Back to portal homepage                                                                                                    |                                                              |
|                                                                                                    |                                                              |
| Welcome to the ASIC Regulatory<br>Portal                                                                                                    | Log in                                                       |
| If you haven't signed up for an account yet, please register for<br>access to the portal.<br>You need to register even if you use our other online services,<br>such as the AFS licensees, Liquidators and ASIC Connect<br>portals |                                                              |
| Already registered, but didn't receive your confirmation email?                                                                                                    | Send a one-time code to your registered email.               |
|                                                                                                    | Need help? Visit FAQ: Regulatory portal for more information |

6. Enter the one-time code in the text box on the right-hand side of the screen and click Authenticate to complete your log in.

| ASIC<br>Autralia Securita &<br>Instances Commission                                                                        | н                                                                                                    |
|----------------------------------------------------------------------------------------------------|----------------------------------------------------------------------------------------------------|
| Back to portal homepage                                                                                                    |                                                                                                    |
|                                                                                                    |                                                                                                    |
|                                                                                                    |                                                                                                    |
| Welcome to the ASIC Regulatory<br>Portal                                                                                   | Log in                                                                                                    |
| If you haven't signed up for an account yet, please register for<br>access to the portal.                                  |                                                                                                    |
| You need to register even if you use our other online services,<br>such as the AFS licensees, Liquidators and ASIC Connect |                                                                                                    |
| portais. <u>Already registered, but didn't receive your confirmation email?</u>                                            | Email Authentication<br>We sent a one-time code to Ia@asic.gov.au. Check<br>your email and enter the code below. |
| Register                                                                                                    | Enter one-time code                                                                                              |
|                                                                                                    | Authenticate                                                                                                    |
|                                                                                                    | Need bale? Visit EAO. Resultatory portal for more                                                                |
|                                                                                                    | information                                                                                                    |
|                                                                                                    |                                                                                                    |

7. Select an **entity** from your list of current connections to view information and perform tasks for the entity, or click **Connect to an entity** to add another entity connection.

|                                                                                      |               |                                          |          |               | Help   Log out |
|--------------------------------------------------------------------------------------|---------------|------------------------------------------|----------|---------------|----------------|
| Sack to portal homepage                                                              |               |                                          |          |               |                |
| Select entity                                                                        |               |                                          |          |               |                |
| Who would you like<br>Select an entity from the list below<br>+ Connect to an entity | Ke to represe | nt?<br>an entity' to add another entity. |          |               |                |
| Current connections                                                                  |               |                                          |          |               |                |
| Entity name 🗧                                                                        | Entity type   | ASIC identifier                          | Messages | Notices count | \$             |
| Test User (Myself)                                                                   | Individual    |                                          | M        | <b>A</b>      |                |

8. If you are logging into the portal for the first time, you must enter a **Key billing address** and provide the **Billing contacts**, **Official notices contact** and **Industry funding compliance contact**. Once you have entered these details, click **Submit**.

| ASIC 2                                                        | with ends / Connect in          | another entit   | Ω.               |                         |                        | -            | -              |                      |
|---------------------------------------------------------------|---------------------------------|-----------------|------------------|-------------------------|------------------------|--------------|----------------|----------------------|
| ishboard Transactions - M                                     | essages Administi               | ration 👻        | Notices          | Transaction gr          | oups 🔻                 |              |                |                      |
| ter billing address                                           | and conta                       | cts             |                  |                         |                        |              |                |                      |
|                                                               |                                 |                 |                  |                         |                        |              |                |                      |
| Enter billing address and                                     | contacte                        |                 |                  |                         |                        |              |                |                      |
| As this is the first log in either for this                   | s entity or for yourself as     | an individual   | portal user,     | we need further in      | formation for t        | he purpo     | ises of b      | illing, issuing      |
| Official notices and industry funding.                        | mer or the default control      | of You one of   | some these       | datally lates they used | h a Administration     | ting is East | dite in second |                      |
| we will use your name and email add                           | ress as the oerault conta       | ict. 100 can cr | unge mese        | oetais later throug     | n > Administra         | bon > tr     | ibty con       | tacts.               |
| Privacy Collection Notice                                     | 2                               |                 |                  |                         |                        |              |                |                      |
| Note: The Privacy Collection Notice                           | given under APP 5 of the        | Privacy Act 1   | 988 applies      | to your provision o     | of personal info       | rmation      | below.         |                      |
| If you are providing personal details o<br>information below. | if another person, you ar       | re responsible  | for obtainin     | g and recording the     | eir <u>consent</u> bef | ore you p    | vrovide t      | heir personal        |
| Key billing address                                           |                                 |                 |                  |                         |                        |              |                |                      |
| Country                                                       |                                 |                 |                  |                         |                        |              |                |                      |
| Australia                                                     |                                 | ~               |                  |                         |                        |              |                |                      |
|                                                               |                                 |                 |                  |                         |                        |              |                |                      |
| Address                                                       |                                 |                 |                  |                         |                        |              |                |                      |
| Enter an Australian address                                   |                                 |                 |                  |                         |                        |              |                |                      |
| Billing contacts                                              |                                 |                 |                  |                         |                        |              |                |                      |
| Name                                                          |                                 |                 |                  |                         |                        |              |                |                      |
| Test User                                                     |                                 | ~               | 0                |                         |                        |              |                |                      |
| Ve will send billing correspondence to this port              | al user. If there are other use | in connected to | this ontity, a 5 | ionior administrator or | Administrator ca       | n select a   | different t    | silling contact from |
| he connected users.                                           |                                 |                 |                  |                         |                        |              |                |                      |
| Alternative email address                                     |                                 |                 |                  |                         |                        |              |                |                      |
| Alternative portal user to receive your                       | industry funding levy in        | voices          |                  |                         |                        |              |                |                      |
| Official notices contact                                      |                                 |                 |                  |                         |                        |              |                |                      |
| Name                                                          |                                 |                 |                  |                         |                        |              |                |                      |
| Test User                                                     |                                 | ~               | 0                |                         |                        |              |                |                      |
|                                                               |                                 |                 | 37               |                         |                        |              |                |                      |
| ndustry funding compliance                                    | e contact                       |                 |                  |                         |                        |              |                |                      |
| lame                                                          |                                 |                 |                  |                         |                        |              |                |                      |
| Select one                                                    |                                 | ~               |                  |                         |                        |              |                |                      |
|                                                               |                                 |                 |                  |                         |                        |              |                |                      |

# •

### For security reasons, we recommend that you log out of the portal when you have

**completed your session.** To log out of the portal, click **Log out**, which is displayed in the top right corner of the screen.

| ASIC      | Test User       Switch entity / Connect to another entity |          |                          |         | У                    | A | TU Help   Log out |  |
|-----------|-----------------------------------------------------------|----------|--------------------------|---------|----------------------|---|-------------------|--|
| Dashboard | Transactions 🔻                                            | Messages | Administration $\bullet$ | Notices | Transaction groups 🝷 |   |                   |  |